2021 年 "枫叶优体" 杯辽宁省大选手 "互联网+儿童・生活・环境" 创意项目大赛决赛

——线上答辩会流程与钉钉操作步骤

线上答辩会平台:钉钉

▶ 下载钉钉

下载地址: https://www.dingtalk.com/download?lwfrom=2017120202091367000000111&source=1001&isLite=0

请答辩会议主持人、专家组成员、选手根据决赛名单安排提前加入相应的钉钉群  $\geq$ 

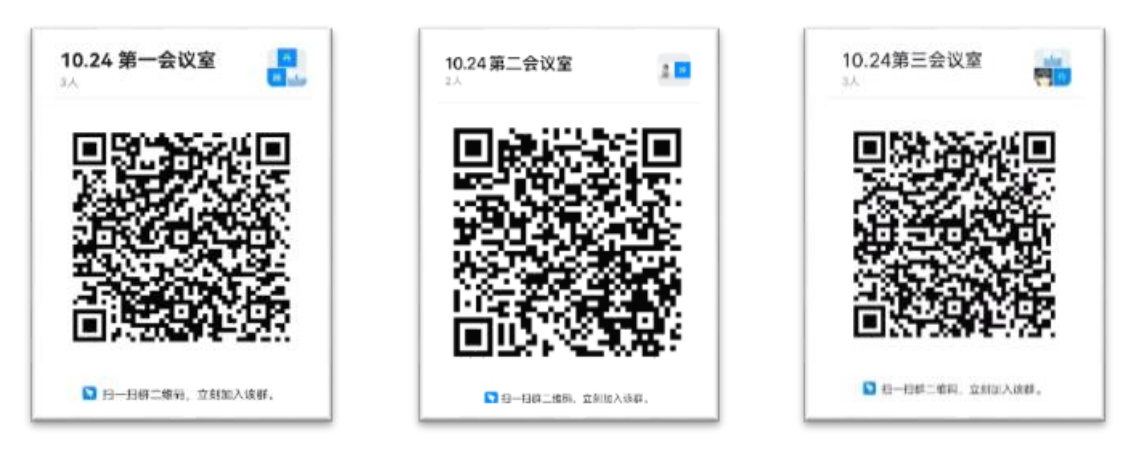

第一会议室

第二会议室

第三会议室

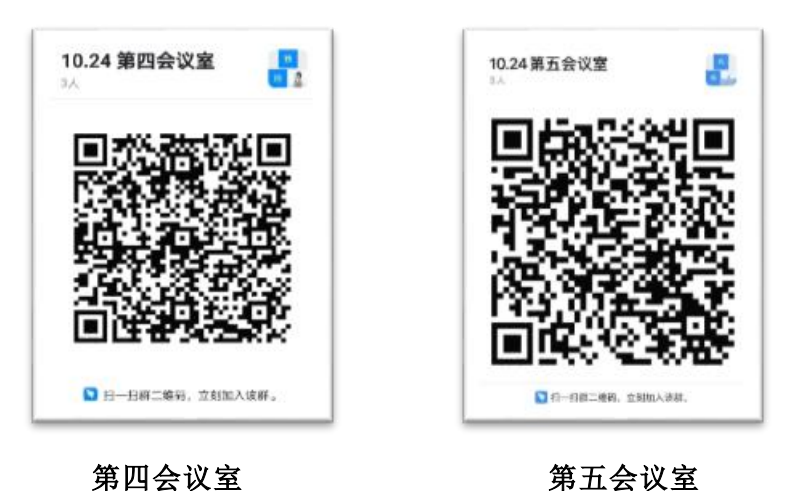

线上答辩会流程与操作

| 时间                   | 流程          | 操作                                                                                             |
|----------------------|-------------|------------------------------------------------------------------------------------------------|
| 10月23日前              | 加入钉钉群       | 参会人员在钉钉手机客户端扫描所在会议室二维码加入群<br>聊。注意:不要进错钉钉群。                                                     |
| 10月23日<br>9:00-10:00 | 测试设备、公布答辩顺序 | <ol> <li>1.各会议室主持人分别发起会议,选手参加所在会议室的"视频会议",测试设备及网络运行情况。</li> <li>2.各会议室主持人在群里公布答辩顺序。</li> </ol> |

| 10月24日<br>8:00-8:30  | 答辩会议前准备  | <ol> <li>1.请选手闭麦进入会议。</li> <li>2.会议主持人组织项目小组签到,宣布会议纪律。</li> <li>3.请专家组组长介绍成员、答辩秘书、答辩要求等。</li> </ol>                             |
|----------------------|----------|----------------------------------------------------------------------------------------------------|
| 10 月 24 日<br>8:30-结束 | 答辩会、专家评议 | <ol> <li>1.专家组组长宣布答辩会开始,专家组提出问题,项目团队答辩。</li> <li>2.答辩会议主持人计时,每个项目答辩时间不超过5分钟。</li> <li>3.专家组组长宣布答辩会结束,选手退出会议室,专家进行评议。</li> </ol> |

## ▶ 钉钉会议功能操作步骤

1. 下载钉钉手机客户端、电脑客户端。

- 2.10月23日前在钉钉手机客户端扫描所在会议室的群聊二维码,进入群聊。
- 3. 了解钉钉会议功能,能按照要求进行以下操作:

ļ

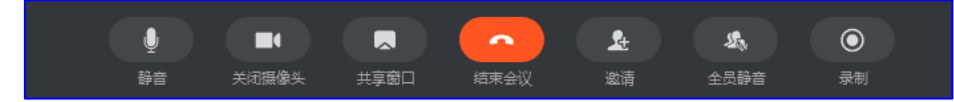

①**静音:** 答辩会议主持人、专家组要求选手闭麦时,点击"静音"按钮。答辩会议主持人、专家组请选手回答 提问时,再次点击"取消静音"按钮即可开麦发言。

**②摄像头:** 答辩会议主持人、专家组要求选手开启摄像头时,点击"开启摄像头"按钮。不需要开启摄像头时 点击"关闭摄像头"按钮。

③共享窗口: (PC 端操作)

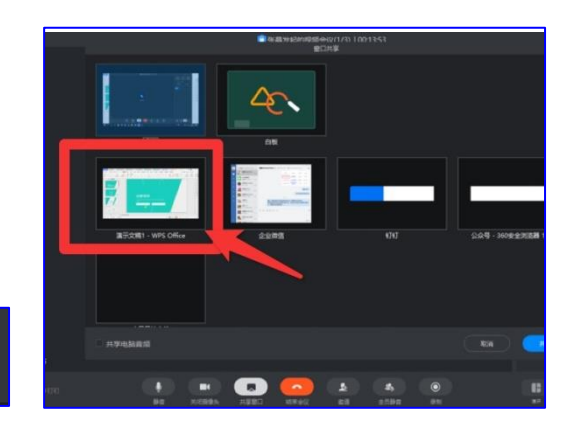

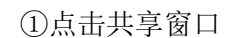

②选择要共享的窗口

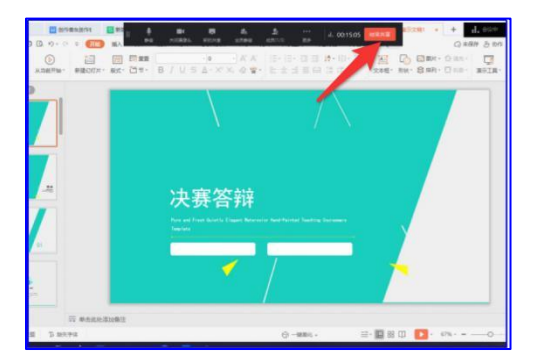

③结束后点击"结束共享"